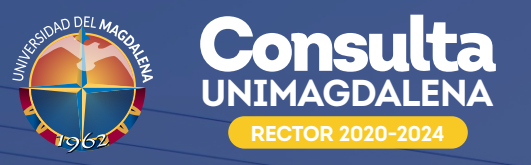

COMITÉ DE GARANTÍA DE CONSULTA

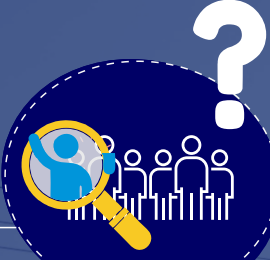

## ¿Cómo VOTAR en la Consulta 2020 de la Universidad del Magdalena?

### Paso 1

### ¡Participa!

Luego de habilitar tu usuario y contraseña, ingresa a:

#### consultaunimagdalena.udea.edu.co

#### Addressed and Addressed Consulta A Activity 2028 Addressed and and addressed a storethy physical Addressed and addressed a storethy physical Addressed addressed and addressed addressed Addressed addressed addressed addressed Addressed addressed addressed addressed Addressed addressed addressed addressed Addressed addressed addressed addressed Addressed addressed addressed addressed Addressed addressed addressed addressed addressed Addressed addressed addressed addressed addressed addressed Addressed addressed a

#### Paso 2

#### ¡Votar!

- Selecciona la opción correspondiente al candidato de tu preferencia o el voto en blanco.
- Escribe nuevamente la contraseña con la que te autenticaste.
- Dale clic a **VOTAR.**

| 6 to 10             | 5.64                                         |                        |                    | e una              |
|---------------------|----------------------------------------------|------------------------|--------------------|--------------------|
| UNIVERSIAN DES      |                                              |                        |                    |                    |
| CONSULTA R          | ECTOR 2020                                   |                        |                    |                    |
| Votor Cambier con   | traseña Desconectar                          |                        |                    |                    |
|                     |                                              |                        |                    |                    |
| Destinition and the | etce<br>Coreculta Unimazcialena 2020 - demos | Anacisto de platadorma |                    |                    |
| Featury hora affair | 251552920 1528-57 PM                         |                        |                    |                    |
| Selectione is respu | mis y presione di botte volar.               |                        |                    |                    |
| Openie              | CANCED.                                      | N7D 1                  |                    | Searcher dat       |
|                     |                                              |                        |                    |                    |
|                     | 1000                                         | 101                    |                    |                    |
|                     |                                              |                        |                    |                    |
|                     |                                              |                        |                    |                    |
|                     | CANCED                                       | NTD 3                  |                    |                    |
|                     |                                              |                        |                    |                    |
|                     | CANCID                                       | 870.4                  |                    |                    |
|                     |                                              |                        |                    |                    |
|                     | Vida en blanca                               |                        |                    |                    |
| (a)                 | an an                                        |                        |                    |                    |
|                     | -                                            |                        |                    |                    |
| Ingrase au clave:   |                                              |                        |                    |                    |
|                     |                                              |                        | Voter Regresser a- | incloses/consilian |
|                     |                                              |                        |                    |                    |
|                     | <u> </u>                                     |                        | 1.1.1              |                    |
| (                   | Incior                                       | nes de ca              | andidate           | ne                 |

Paso 3

#### Verificación de que votaste

El sistema te mostrará un mensaje de agradecimiento por tu participación y que tu **VOTO** fue registrado.

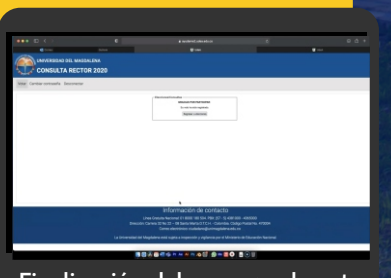

Finalización del proceso de voto

## Recuerda

- Solo cuando hagas clic en VOTAR queda registrado el voto por la opción seleccionada.
- Según los protocolos establecidos y principios de la aplicación, tu VOTO será totalmente secreto.

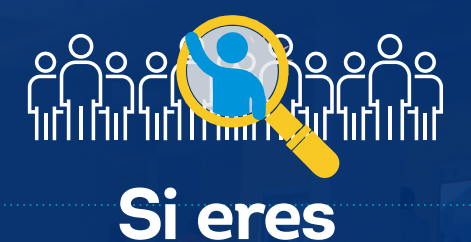

# **ESTUDIANTE o DOCENTE**

de la Universidad del Magdalena,

el 29 de octubre de 8:00 a.m. a 6:00 p.m. entra aquí

consultaunimagdalena.udea.edu.co

# y VOTA en la Consulta 2020

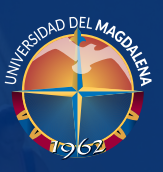

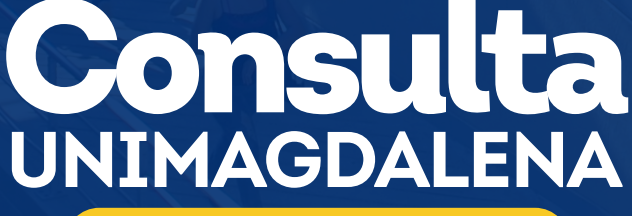

**RECTOR 2020-2024** 

#ConsultaUM2020